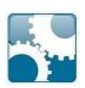

# Customisation options for the ESS

# Introduction

The Employee Self Service module is set to use a particular style when it is first installed (see image below). This style can be adapted almost entirely to meet your own specifications and design. You can also choose which screens are published to the Web Client and which group they should appear in.

## Visual style of the Web Client

The style is controlled using HTML defined in Cascading Style Sheets (CSS). These style sheets control the colours, fonts, images (banners, logos, etc.) and general layout of the ESS.

It is possible to change the look and feel of the ESS by changing these style sheets as well as adding new images and icons. The following areas in particular can be changed;

- The banner and logo at the top of the page
- The background behind the groups, behind the titles of each group, and behind the icons
- The font of the headers, icon labels, breadcrumb, and login text

## **Content of the Web Client**

The groups that appear on the home page and the screens that can be accessed on the ESS (as well as the icons that the Web Client uses for these) can be changed within the People Inc. Screen Designer Module.

You will be able to rename the groups, move the screens around within them to change the order, or even remove screens and groups altogether. The icon that is used for the People Inc. Windows client and the Web Client can also be chosen by renaming the screen itself in the Screen Designer Module.

If you are interested in finding out more information, please contact us on **01908 265 111**.

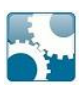

#### ESS Home Page - default colours and layout

| People Inc.              | ×                      |                       |                 |                 | - 🗇 🗙                                                      |
|--------------------------|------------------------|-----------------------|-----------------|-----------------|------------------------------------------------------------|
|                          | host/PSPWebClient/Sec  | tion/Main/Welcome.asp | x               |                 | ☆ =                                                        |
| 👎 People Inc. by I       | P&A                    |                       |                 |                 | $+ \bigcirc + $                                            |
| Home page                |                        |                       |                 |                 | Help Log off                                               |
| Personal Informatio      | n                      |                       |                 |                 | Show available information for: EMP010 - Mrs V.F. Anderson |
| 2<br>Employees           | Benefit History        | Equipment             | Kini Katory     | Medical History |                                                            |
| Holiday and Absend       | ce                     |                       |                 |                 |                                                            |
| Absence requests         | Personal absence view  | Absence view (Groups) | Absence History |                 |                                                            |
| Update Personal De       | etails                 |                       |                 |                 |                                                            |
| S<br>Update Bank Details | Update Contact Details | Update Contacts       |                 |                 |                                                            |

### ESS Home Page - example colours and layouts

| People Inc.                                                                     | ×               |           |                   |                 |  | - | o × |   |  |
|---------------------------------------------------------------------------------|-----------------|-----------|-------------------|-----------------|--|---|-----|---|--|
| ← → C f localhost/PSPWebClient/Section/Main/Welcome.aspx                        |                 |           |                   |                 |  |   |     |   |  |
|                                                                                 |                 |           |                   |                 |  |   |     | Γ |  |
| Personal Information Show available information for: EMP010 - Mrs V.F. Anderson |                 |           |                   |                 |  |   |     |   |  |
|                                                                                 |                 |           |                   |                 |  |   |     |   |  |
|                                                                                 |                 |           |                   |                 |  |   |     |   |  |
| 2                                                                               | <b>.</b>        |           | lişi              |                 |  |   |     |   |  |
| Employees                                                                       | Benefit History | Equipment | Appraisal History | Medical History |  |   |     |   |  |
|                                                                                 |                 |           |                   |                 |  |   |     |   |  |
|                                                                                 |                 |           |                   |                 |  |   |     | 1 |  |

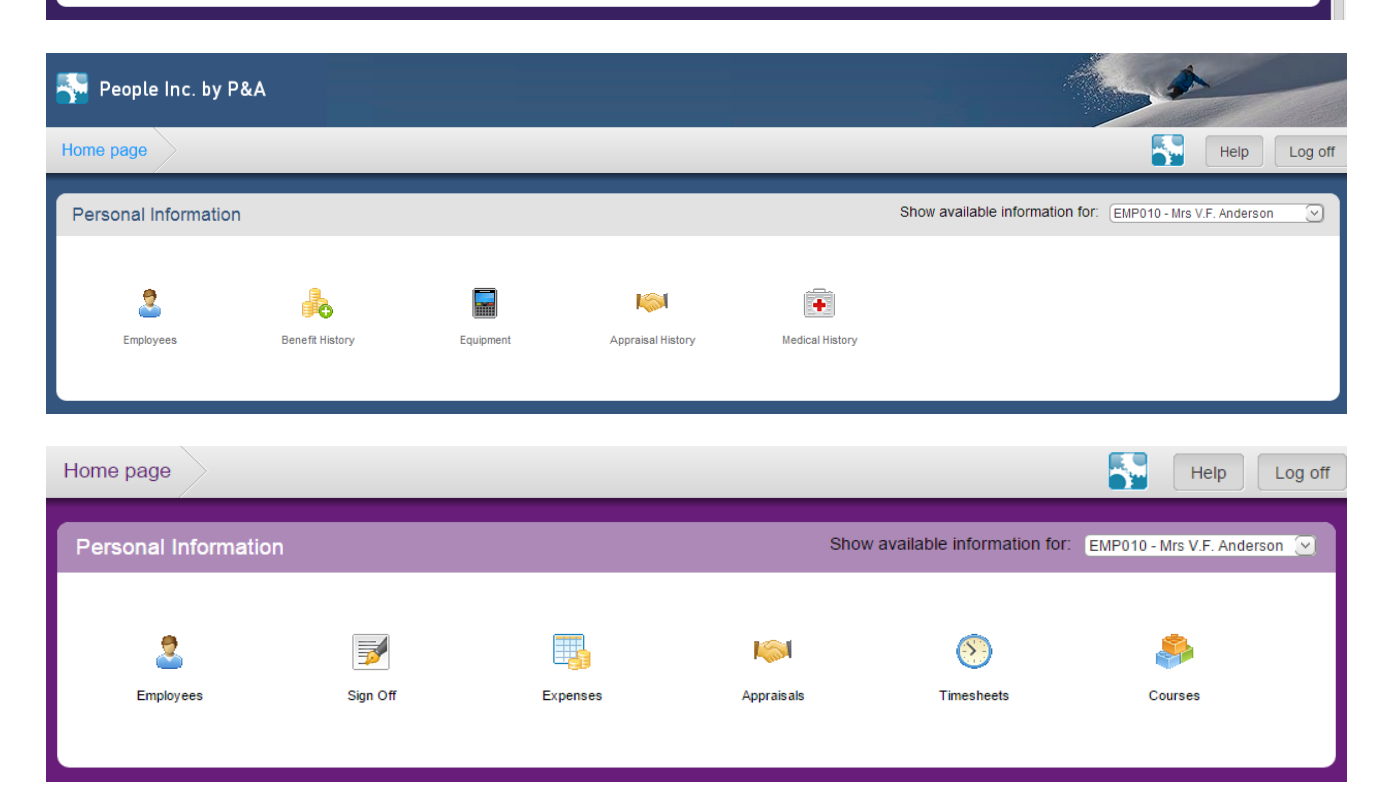